## ClubRunner

Help Articles > Nova > Events > How to check attendees into a Cloud Event by scanning QR codes

# How to check attendees into a Cloud Event by scanning QR codes

Marina N.B. - 2025-07-08 - Events

When attendees register for an event, they receive a confirmation email with a ticket attached, provided that this notification is enabled in the Event Settings. Each ticket contains a QR code that can be scanned to manage their attendance on the day of the event, as it instantly updates the attendee's check in status to Checked In.

### How to Check Attendees into an Event

Only members with access to manage the event will be able to check attendees in. You will need a device with a camera that has the ability to scan QR codes (mobile phone, iPad, etc.). Follow the steps below to use this feature:

- Log in to your account through your club homepage, then click on Member Area on the top right under your club banner. <u>Alternatively, click here to go directly to</u> <u>the ClubRunner login page.</u>
- 2. Click **Events** in the main menu navigation, then click **Cloud Events.**
- 3. Click **Manage** on the event you would like to check attendees in for.

### Event List

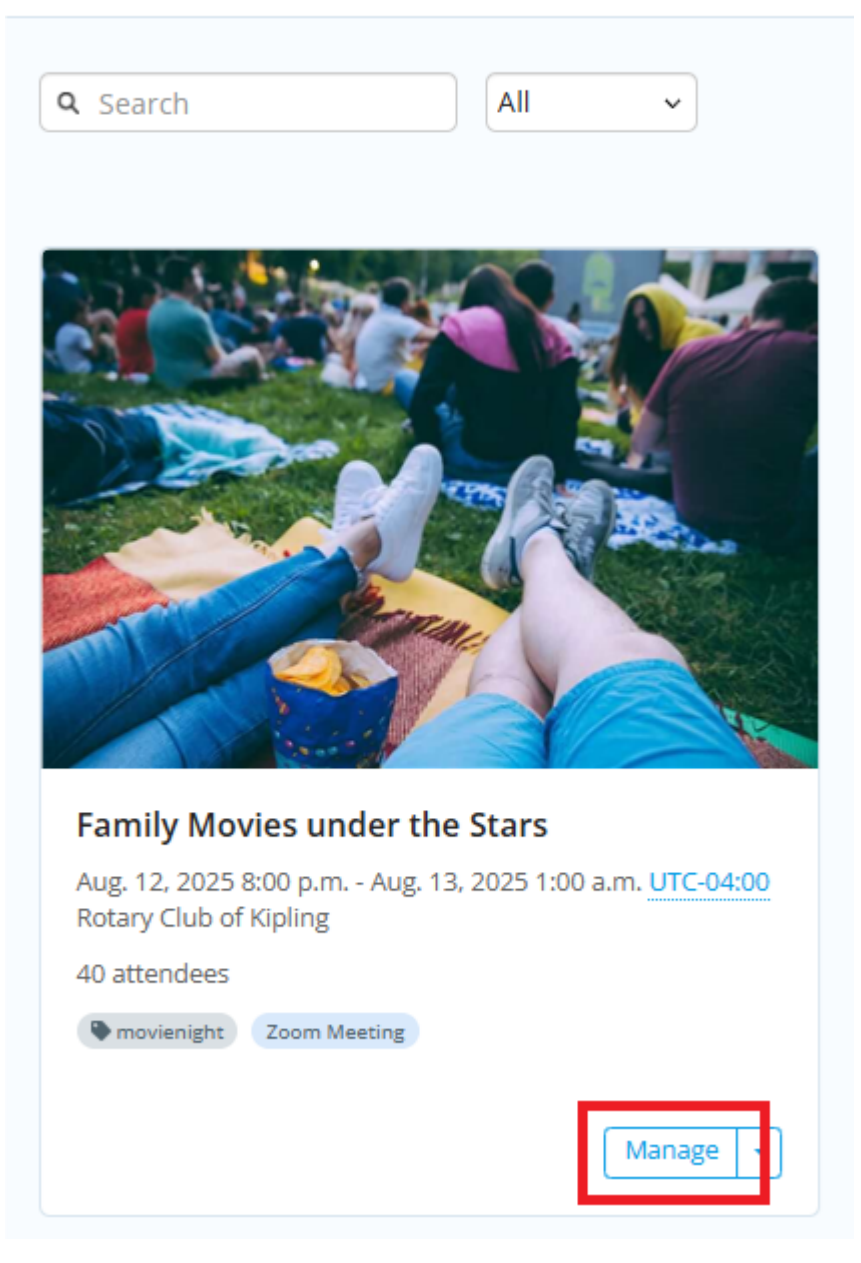

4. Click on the **Attendees** tab.

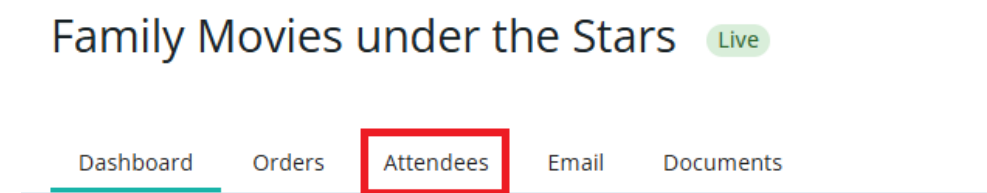

5. Click the **Scan Tickets** button near the top right-hand corner.

| Family Movies under the Stars |        |           |       |           |  | Сору | Delete | Close Registrations | View     |
|-------------------------------|--------|-----------|-------|-----------|--|------|--------|---------------------|----------|
| Dashboard                     | Orders | Attendees | Email | Documents |  |      |        | <b>\$</b> s         | ietup    |
|                               |        |           |       |           |  |      |        | 🖁 Scan Tickets 🛛 🖡  | Register |

6. If prompted, click on the **Request Camera Permissions** button to give the page permission to use your device's camera. You may then scan the QR code of the ticket by displaying the ticket on your phone or a printed copy to your device camera.

#### Scan Attendees for Family Movies under the Stars

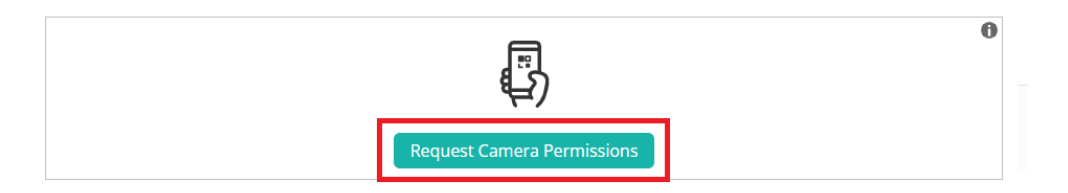

 Once scanned, you will see a confirmation message displaying the attendee's name, ticket number and confirmation of the Checked In status. You may click Scan Another to scan additional tickets.

#### Scan Attendees for Family Movies under the Stars

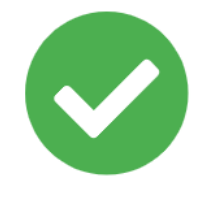

Checked In

This attendee was successfully checked in.

| Ticket #<br><b>1000</b>   |                  |  |
|---------------------------|------------------|--|
| Attendee<br>Eadmund Ziems |                  |  |
|                           | [┉] Scan Another |  |

Note

If a ticket is scanned more than once, the system will display a message indicating that the

attendee has already been checked in.